## FM多重放送を見る

## ■FM多重放送とは

FM多重放送は、FMラジオの音声電波と同時に、文字やデータなどを送信しています。 現在放送されている内容(曲名やアーティスト名など:番組連動情報)のほか、ニュース や天気予報などの独立チャンネル情報も見ることができます。

FM多重放送の放送内容については、個人で利用する以外は著作権法上、権利者に無断で使用できません。またFM多重放送で表示される内容については、一切の責任を負いかねます。

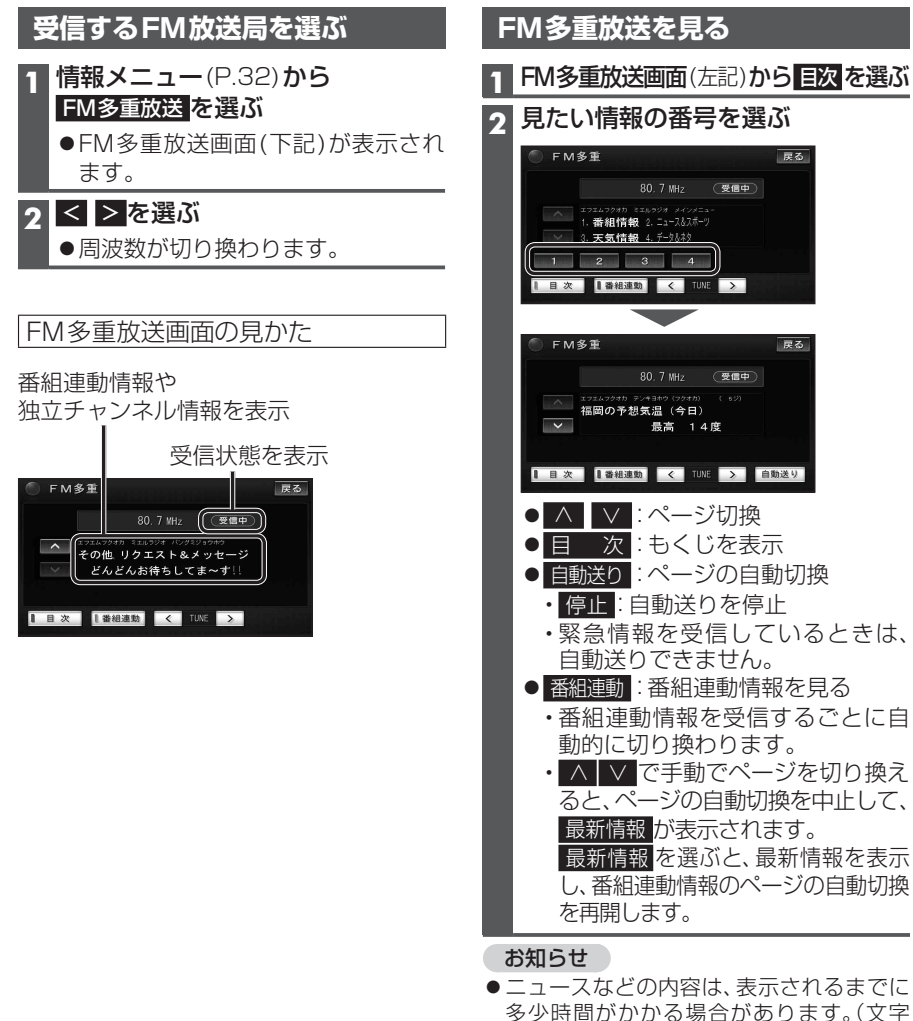

- 多少時間がかかる場合があります。(文字 データの読込みに時間がかかるため) ● FM多重放送を表示中にFM多重放送の緊
- FM 多重放送を表示中にFM 多重放送の繁 急放送を受信したときは、自動的に緊急情 報に番組が切り換わります。
- デジタルTVの音声を聞いているときに、 FM多重放送を受信すると雑音が入る場合 があります。
- 放送局によっては、走行中に表示できない 情報があります。

## 広域避難場所を確認する

## ■広域避難場所とは

各自治体で定められた、災害から一時的に避難するための場所です。

災害時は、安全な場所に駐車し、歩いて広域避難場所に避難してください。自動車で避難 すると、事故・渋滞の原因となるばかりでなく、緊急車両の通行の妨げになります。 また、広域避難場所は、大地震の大火災時に一時的に避難する場所です。表示される場所が 最適な避難場所とは限りません。実際の状況に応じて行動してください。

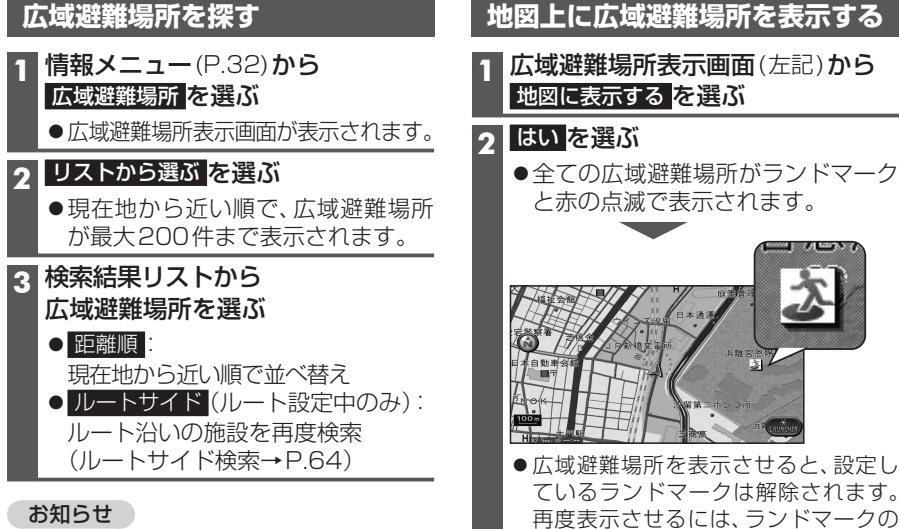

● 周辺ジャンル検索(P.58)や周辺検索(P.63)
で、「施設分類名」から「広域避難場所」を選んでも検索できます。

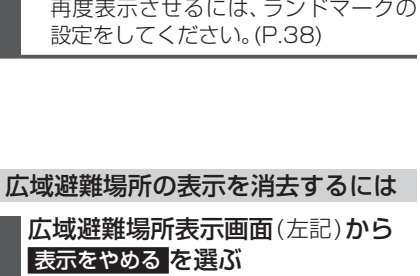

●広域避難場所表示が消去されます。